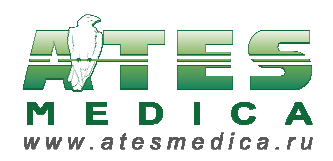

## Оглавление

| Система интеграции AtesMedica XML Remote                       | 1  |
|----------------------------------------------------------------|----|
| 1. Передача информации о пациенте из МИС в <i>EasyECG Rest</i> | 2  |
| 2. Передача результатов исследования из EasyECG Rest в МИС     | 4  |
| 3. Сообщение от МИС для <i>EasyECG Rest</i> (уточнение ID)     | 7  |
| 4. Открытие переданной МИС ЭКГ в программе <i>EasyECG Rest</i> | 9  |
| 5. Ответы программы <i>EasyECG Rest</i>                        | 10 |
| 6. Настройки программы <i>EasyECG Rest</i>                     | 12 |
| 7. Формат файла с расширенными параметрами анализа (XML)       | 15 |

## Система интеграции AtesMedica XML Remote

В документе описывается протокол интеграции медицинской информационной системы (МИС) с ЭКГ-системой *EasyECG Rest* через интерфейс AtesMedica XML Remote.

Общие принципы интеграции с МИС:

1. Перед регистрацией ЭКГ информация о пациенте, для которого нужно провести исследование, передается из МИС в *EasyECG Rest*. (Персональные данные могут полностью не передаваться.) Подробнее см. п. 1.

2. После регистрации ЭКГ и ее анализа врачом в системе *EasyECG Rest* результаты исследования передаются из *EasyECG Rest* в МИС. Могут быть переданы: PDF-файл с протоколом исследования и врачебным заключением, выбранные печатные формы в формате JPEG, текст врачебного заключения или цифровая ЭКГ в собственном формате Easy ECG. Подробнее см. п. 2. Получив данные, МИС может сообщить программе *EasyECG Rest* об успешном их сохранении или уточнить ID пациента (в случае конфликта) – подробнее см. п. 3.

3. МИС может открыть произвольную указанную ЭКГ в программе *EasyECG Rest*. Подробнее см. п. 4.

Обмен данными между МИС и *EasyECG Rest* происходит с использованием файлов формата XML. В настройках программы *EasyECG Rest* задаются каталоги для входящих и исходящих XML-файлов (подробнее см. п. 6). Программа читает и обрабатывает XML-файл из каталога для входящих файлов и создает в каталоге для исходящих файлов XML-файл с результатами (ответ) – подробнее см. п. 5.

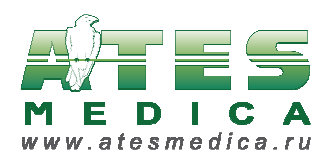

### 1. Передача информации о пациенте из МИС в EasyECG Rest

Информация о пациенте передается в описанном ниже XML-файле.

Новый пациент добавляется в базу данных системы *EasyECG Rest*. Уже имеющийся в базе данных *EasyECG Rest* пациент идентифицируется. Пациента определяет уникальный ID, полученный из МИС. Остальные данные о пациенте не обязательны. Этот же ID будет использован для передачи результатов исследования из *EasyECG Rest* в МИС.

Кроме того, в зависимости от параметров XML-файла, система *EasyECG Rest* может перейти в режим приема (выбрать для исследования переданного пациента) или автоматически начать запись ЭКГ для выбранного пациента.

Обязательные теги выделены **красным цветом**, крайне желательные — **синим**. Остальная информация для интеграции не обязательна и может быть выборочно добавлена по просьбе заказчика (лечебного учреждения).

```
<?xml version="1.0" encoding="windows-1251"?>
<REQUEST Type="PATIENT_ADD">
  <PATIENT DATA XML VERSION="1.0">
    <PAT_CODE>2000</PAT_CODE> <!-- ID пациента в МИС -->
    <PAT SEX>M</PAT SEX>
    <!-- указать или дату рождения, или возраст -->
    <PAT_BIRTH_DATE>12.01.1971</PAT_BIRTH_DATE>
   <PAT_AGE>38</PAT_AGE>
    <PAT_DB_ID>2</PAT_DB_ID>
    <PAT_FULL_NAME></PAT_FULL_NAME>
   <PAT LAST NAME>Smith</PAT LAST NAME>
    <PAT_FIRST_NAME>Jonn</PAT_FIRST_NAME>
    <PAT_MIDDLE_NAME>L</PAT_MIDDLE_NAME>
    <PAT_PROFESSION>Profession</PAT_PROFESSION>
   <PAT_CITY>City</PAT_CITY>
    <PAT_REGION>Region</PAT_REGION>
    <PAT_ZIP>Zip</PAT_ZIP>
    <PAT_ADDRESS>Address</PAT_ADDRESS>
    <PAT_PHONE>Phone</PAT_PHONE>
    <PAT_WEIGHT>80</PAT_WEIGHT>
    <PAT_WEIGHT_UNITS>KG</PAT_WEIGHT_UNITS>
    <PAT_HEIGHT>180</PAT_HEIGHT>
   <PAT_HEIGHT_UNITS>CM</PAT_HEIGHT_UNITS>
   <PAT_SYST>120</PAT_SYST> <!-- артериальное давление -->
   <PAT DIAST>80</PAT DIAST> <!-- артериальное давление -->
    <PAT_NOTES>Notes</PAT_NOTES>
  </PATIENT_DATA>
```

```
<DO_EXAM>FALSE</DO_EXAM><!--управление: провести ЭКГ исследование-->
<EXAM_FILE_FORMAT>ECG</EXAM_FILE_FORMAT>
```

```
<START_ACQ>FALSE</START_ACQ> <!-- управление: начать ЭКГ
исследование -->
```

#### </REQUEST>

Здесь: <PATIENT\_DATA XML\_VERSION="1.0"> - версия XML-файла. <PAT\_DB\_ID> - ID пациента в БД (не используется)

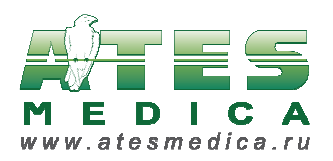

<PAT\_CODE> - уникальный номер (например, карты пациента). Основной параметр для идентификации пациента в БД. Для передачи пациента в БД Ates это поле должно быть заполнено обязательно.

<DO\_EXAM> - FALSE по умолчанию. Если TRUE, программа переводится в режим приема (без запуска процесса мониторинга).

<START\_ACQ> - FALSE по умолчанию. Если TRUE, запускается мониторинг сигнала. Используется, только если <DO\_EXAM> = TRUE.

Остальные поля очевидном образом определяется по тегу (например,

<PAT\_LAST\_NAME> - фамилия и т.п.).

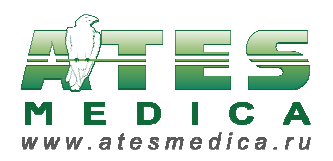

### 2. Передача результатов исследования из EasyECG Rest в МИС

После регистрации ЭКГ и ее анализа врачом в системе *EasyECG Rest* следующие форматы файлов с результатами исследования могут быть переданы в МИС:

- PDF-файл с протоколом исследования и врачебным заключением;
- выбранные печатные формы в формате JPEG;
- текст врачебного заключения в формате ТХТ;
- цифровая ЭКГ в собственном формате Easy ECG (файл с расширением ECG).

Передача файлов в МИС может осуществляться:

- автоматически после окончания регистрации ЭКГ;
- автоматически после сохранения врачом заключения по ЭКГ;
- вручную в любой момент времени.

Файлы для МИС сохраняются в каталоге для экспорта результатов (настройки программы см. в п. 6) и сопровождаются XML-файлом с информацией о пациенте и исследовании.

#### Формат имен файлов:

Имена PDF-, JPEG-, TXT- и XML-файлов (без расширений) одинаковы и устроены так: ECG\_<EXAMID>\_<DOCTORID>\_<PATCODE>\_<LASTNAME>\_<DATE\_TIME> \_N<EXAM\_INDEX>\_report{\_<NUMBER>}

Имя ECG-файла устроено следующим образом: <LASTNAME>\_<FIRSTNAME>\_Exam\_<EXAM\_INDEX>\_1{\_<NUMBER>}.ecg

Здесь:

<EXAMID> - идентификатор исследования

<DOCTORID> - идентификатор врача (или 'X')

<PATCODE> - код (идентификатор) пациента

<LASTNAME> - фамилия пациента (или пусто для ECG-файла, или символ 'Х' для остальных)

<FIRSTNAME> - имя пациента (или пусто для ECG-файла)

<DATE\_TIME> - дата и время проведения исследования в формате
dd\_mm\_yyyy\_hh\_mm\_ss

<EXAM\_INDEX> - порядковый номер исследования этого пациента в БД системы *EasyECG Rest* (1, 2, ...)

{\_<NUMBER>} - может отсутствовать

<NUMBER> - номер экспортированного файла, если для одного и того же исследования файл экспортировали несколько раз подряд (например, меняли заключение).

Символ 'Х' означает отсутствие значения.

Примеры:

ECG\_1598\_X\_4\_Петрушкин\_10\_03\_2016\_10\_27\_10\_N3\_report.pdf

То же исследование, редакция заключения и повторный экспорт:

ECG\_1598\_X\_4\_Петрушкин\_10\_03\_2016\_10\_27\_10\_N3\_report\_1.pdf

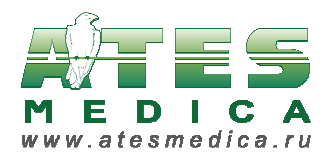

#### Формат сопровождающего XML-файла:

```
<?xml version="1.0" encoding="windows-1251"?>
<ATES EXPORT TYPE="ECG">
  <FILES>
<!-- В узле перечислены все файлы, переданные МИС. Для каждого из них
указывается формат (в атрибуте) и полный путь к файлу. -->
      <EXAM_FILE FORMAT="ATES">C:\Testy_Exam_1_1.ecg</EXAM_FILE>
      <EXAM_FILE FORMAT="JPEG">C:\
ECG_845518239_7_Testy_15_05_2015_13_48_08_N1_printout_p1.jpg</EXAM_FIL
E>
      <EXAM FILE FORMAT="PDF">C:\
ECG_651_X_845518239_7_Testy_15_05_2015_13_48_08_N1_report.pdf</EXAM_FI
LE>
      <EXAM_FILE FORMAT="TEXT">C:\
ECG_651_X_845518239_7_Testy_15_05_2015_13_48_08_N1_report.txt</EXAM_FI
LE>
<!-- Расширенные параметры анализа (XML) (см. п. 7) -->
<EXAM FILE FORMAT="XML">C:\
ECG_651_X_845518239_7_Testy_15_05_2015_13_48_08_N1_report_analysis.xml
</EXAM FILE>
  </FILES>
  <EXAMINATION XML_VERSION="1.0" TYPE="ECG">
    <PATIENT_DATA XML_VERSION="1.0">
<!-- Узел содержит информацию о пациенте (см. п. 1) -->
      <PAT DB ID>218</PAT DB ID>
      <PAT_CODE>845518239_7</PAT_CODE>
      <PAT_FULL_NAME>Testy</PAT_FULL_NAME>
      <PAT_LAST_NAME>Testy</PAT_LAST_NAME>
      <PAT_FIRST_NAME></PAT_FIRST_NAME>
      <PAT_MIDDLE_NAME></PAT_MIDDLE_NAME>
      <PAT_SEX>F</PAT_SEX>
      <PAT_BIRTH_DATE>15.03.1977</PAT_BIRTH_DATE>
      <PAT AGE>39</PAT AGE>
      <PAT_PROFESSION></PAT_PROFESSION>
      <PAT_CITY></PAT_CITY>
      <PAT_REGION></PAT_REGION>
      <PAT_ZIP></PAT_ZIP>
      <PAT ADDRESS></PAT ADDRESS>
      <PAT_PHONE></PAT_PHONE>
      <PAT_WEIGHT></PAT_WEIGHT>
      <PAT_WEIGHT_UNITS></PAT_WEIGHT_UNITS>
      <PAT_HEIGHT></PAT_HEIGHT>
      <PAT_HEIGHT_UNITS></PAT_HEIGHT_UNITS>
      <PAT_SYST></PAT_SYST>
      <PAT_DIAST></PAT_DIAST>
      <PAT_NOTES></PAT_NOTES>
    </PATIENT DATA>
    <EXAM DATA>
<!-- Узел содержит информацию об ЭКГ-исследовании -->
      <EXAM_TYPE>ECG</EXAM_TYPE>
      <EXAM_DB_ID>651</EXAM_DB_ID>
      <EXAM_DATE_TIME>15.05.2015 13:48:08</EXAM_DATE_TIME>
      <EXAM_NUMBER>1</EXAM_NUMBER><!-- Порядковый номер ЭКГ этого</p>
пациента в БД системы EasyECG Rest -->
```

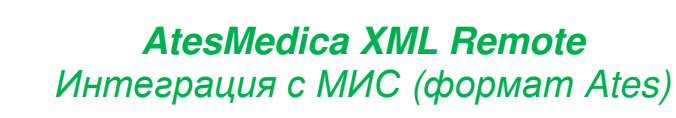

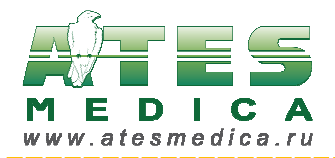

<EXAM\_WEIGHT>75</EXAM\_WEIGHT> <EXAM\_WEIGHT\_UNITS>kr</EXAM\_WEIGHT\_UNITS> <EXAM HEIGHT>172</EXAM HEIGHT> <EXAM\_HEIGHT\_UNITS>cm</EXAM\_HEIGHT\_UNITS> <EXAM\_SYST>120</EXAM\_SYST> <EXAM\_DIAST>80</EXAM\_DIAST> <EXAM\_MEDICATIONS>Принимаемые медикаменты</EXAM\_MEDICATIONS> <EXAM\_SUMMARY>Диагноз</EXAM\_SUMMARY> <ЕХАМ\_DOCTOR>Эклеров Эдуард (Главный врач)</ЕХАМ\_DOCTOR> <EXAM\_OPERATOR>Onepatop, записавший ЭКГ</EXAM\_OPERATOR> <EXAM\_HISTORY>Ahamhes</EXAM\_HISTORY> <EXAM\_ANNOTATION>Комментарий</EXAM\_ANNOTATION> <EXAM\_INTERPRETATION>Заключение врача по данной **ЭKΓ</EXAM\_INTERPRETATION>** <EXAM\_FILE>C:\Data Bases\IB\D45DB730.1</EXAM\_FILE><!-- Путь к файлу с ЭКГ в БД программы EasyECG Rest --> </EXAM\_DATA> </EXAMINATION> </ATES\_EXPORT>

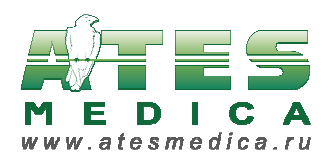

# 3. Сообщение от МИС для EasyECG Rest (уточнение ID)

После получения файлов МИС может сообщить программе *EasyECG Rest* об успехе или неудаче, поместив соответствующий XML-файл в каталог для входящих файлов:

- успех, если пациент был найден в базе данных МИС и файлы были сохранены.
   Врач увидит сообщение «Протокол исследования ЭКГ успешно сохранен в МИС»;
- неудача, если в базе данных МИС пациент с таким ID не найден или найден, но его данные отличаются от переданных. В этом случае врач увидит сообщение «Не удается передать протокол ЭКГ в МИС. Измените код пациента и попробуйте снова», после чего откроется окно редакции данных пациента для изменения его кода.

Если ответа от МИС не поступило, выдается сообщение «Не удается передать протокол ЭКГ в МИС. Попробуйте еще раз или обратитесь к системному администратору».

Включение этого режима и настройка времени ожидания ответа от МИС осуществляются в настройках программы *EasyECG Rest* (см. п. 6).

#### Формат имени файла:

#### <PATCODE>\_<EXAM\_INDEX>\_sav.xml

Здесь:

<PATCODE> - код (идентификатор) пациента

<EXAM\_INDEX> - порядковый номер исследования этого пациента в БД системы *EasyECG Rest* (1, 2, ...)

#### Формат XML-файла:

Обязательные теги выделены красным цветом. Остальная информация для интеграции не обязательна и может быть добавлена выборочно.

```
<?xml version="1.0" encoding="windows-1251"?>
<NOTIFICATION TYPE="EXAM SAVED">
  <EXAMINATION XML_VERSION="1.0" TYPE="ECG">
    <PATIENT_DATA XML_VERSION="1.0">
      <PAT DB ID>3489</PAT DB ID>
      <PAT CODE>1111</PAT CODE><!-- ІД пациента, полученный от
программы EasyECG Rest -->
      <PAT_FULL_NAME></PAT_FULL_NAME>
      <PAT_LAST_NAME>Smith</PAT_LAST_NAME>
      <PAT_FIRST_NAME>John</PAT_FIRST_NAME>
      <PAT_MIDDLE_NAME>L</PAT_MIDDLE_NAME>
      <PAT_SEX>M</PAT_SEX>
      <PAT BIRTH DATE>12.12.1963</PAT BIRTH DATE>
      <PAT_AGE>45</PAT_AGE>
      <PAT PROFESSION></PAT PROFESSION>
      <PAT_CITY></PAT_CITY>
      <PAT_REGION></PAT_REGION>
      <PAT_ZIP></PAT_ZIP>
```

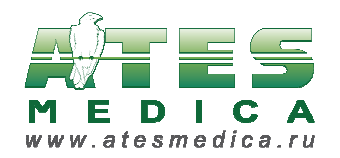

<PAT\_ADDRESS></PAT\_ADDRESS> <PAT PHONE></PAT PHONE> <PAT\_WEIGHT></PAT\_WEIGHT> <PAT\_WEIGHT\_UNITS></PAT\_WEIGHT\_UNITS></PAT\_WEIGHT\_UNITS> <PAT HEIGHT></PAT HEIGHT> <PAT\_HEIGHT\_UNITS></PAT\_HEIGHT\_UNITS> <PAT\_SYST></PAT\_SYST> <PAT\_DIAST></PAT\_DIAST> <PAT\_NOTES></PAT\_NOTES> </PATIENT DATA> <EXAM\_DATA> <EXAM\_TYPE>ECG</EXAM\_TYPE> <EXAM\_DB\_ID>4123</EXAM\_DB\_ID> <EXAM\_DATE\_TIME>24.08.2009 19:49:42</EXAM\_DATE\_TIME><!-- Дата и</pre> время записи сигнала ЭКГ. --> <EXAM NUMBER>1</EXAM NUMBER> <EXAM\_WEIGHT></EXAM\_WEIGHT> <EXAM\_WEIGHT\_UNITS></EXAM\_WEIGHT\_UNITS> <EXAM HEIGHT></EXAM HEIGHT> <EXAM\_HEIGHT\_UNITS></EXAM\_HEIGHT\_UNITS> <EXAM\_SYST></EXAM\_SYST> <EXAM\_DIAST></EXAM\_DIAST> <EXAM MEDICATIONS></EXAM MEDICATIONS> <EXAM\_SUMMARY></EXAM\_SUMMARY> <EXAM\_DOCTOR></EXAM\_DOCTOR> <EXAM\_OPERATOR></EXAM\_OPERATOR> <EXAM\_HISTORY></EXAM\_HISTORY> <EXAM\_ANNOTATION></EXAM\_ANNOTATION> <EXAM\_INTERPRETATION>4CC 80 уд. в минуту. Рубцовое поражение миокарда нижней локализации </EXAM\_INTERPRETATION> <EXAM FILE>C:\Data\D2900B07.1</EXAM FILE> </EXAM DATA> </EXAMINATION> <ERROR\_CODE>0</ERROR\_CODE><!-- Код ошибки: 0 - успех, 1 - неудача. -</pre> ->

</NOTIFICATION>

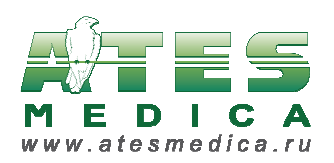

# 4. Открытие переданной МИС ЭКГ в программе *EasyECG Rest*

В любой момент МИС может открыть программу *EasyECG Rest* с конкретной записью ЭКГ. Это можно сделать либо указав идентификатор ЭКГ-исследования в базе данных программы *EasyECG Rest*, либо передав файл формата ECG.

Для этого необходимо поместить следующий XML-файл в каталоге для входящих файлов:

Здесь:

<OPEN\_METHOD> - способ открытия файла (**by\_file** – открывается переданный ECGфайл и в случае необходимости добавляется в БД программы, **by\_id** – открывается файл из БД программы с соответствующим идентификатором).

<ЕХАМ\_ID> - идентификатор ЭКГ в БД программы. Заполняется только для метода открытия ЭКГ **by\_id**.

<EXAM\_FILE> - полный путь к ЕСG-файлу.

<DO\_IMPORT> - не используется.

<OPEN\_IN\_NEW\_WINDOW> - TRUE или FALSE. Открывать исследование в новом подокне программы, сохраняя открытыми все прежде открытые ЭКГ, или в текущем открытом окне.

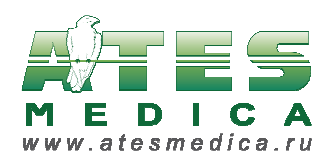

# 5. Ответы программы EasyECG Rest

После передачи данных пациента из МИС в программу *EasyECG Rest* в каталоге для исходящих файлов создается ответ в виде XML-файла с тем же именем, что и у входящего файла. Ответ повторяет переданные сведения о пациенте, а также содержит информацию об ошибке или ее отсутствии.

#### Формат ответа:

```
<?xml version="1.0" encoding="windows-1251"?>
<NOTIFICATION TYPE="PATIENT_ADD">
  <PATIENT DATA XML VERSION="1.0">
    <PAT_DB_ID>6</PAT_DB_ID>
    <PAT_CODE>2000</PAT_CODE>
    <PAT_FULL_NAME></PAT_FULL_NAME>
    <PAT_LAST_NAME>Bacин</PAT_LAST_NAME>
    <PAT_FIRST_NAME>Пetp</PAT_FIRST_NAME>
    <PAT_MIDDLE_NAME>Иванович</PAT_MIDDLE_NAME>
    <PAT_SEX>M</PAT_SEX>
    <PAT BIRTH DATE>12.01.1971/PAT BIRTH DATE>
    <PAT_AGE>38</PAT_AGE>
    <PAT_PROFESSION>Profession</PAT_PROFESSION>
    <PAT_CITY>City</PAT_CITY>
    <PAT_REGION>Region</PAT_REGION>
    <PAT_ZIP>Zip</PAT_ZIP>
    <PAT_ADDRESS>Address</PAT_ADDRESS>
    <PAT_PHONE>Phone</PAT_PHONE>
    <PAT_WEIGHT>80</PAT_WEIGHT>
    <PAT_WEIGHT_UNITS>WU</PAT_WEIGHT_UNITS>
    <PAT_HEIGHT>180</PAT_HEIGHT>
    <PAT_HEIGHT_UNITS>HU</PAT_HEIGHT_UNITS>
   <PAT_SYST>120</PAT_SYST>
    <PAT DIAST>80</PAT DIAST>
    <PAT_NOTES>Notes</PAT_NOTES>
  </PATIENT_DATA>
  <ERROR_CODE>0</ERROR_CODE>
</NOTIFICATION>
```

## Коды ошибок:

- -1 общая ошибка
- 00 нет ошибки
- 01 отсутствует тег "REQUEST"
- 02 неизвестная команда
- 03 нет информации о пациента
- 04 не определен код пациента
- 05 тег "DO EXAM" не найден
- 06 не все теги определены
- 07 исследование с заданным кодом не найдено в БД AtesMedica
- 08 конфликт кода пациента (пациент с таким кодом есть в базе и пользователь не смог выбрать / не выбрал пациента)

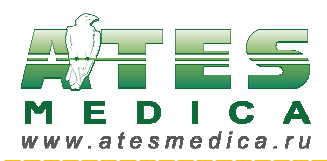

#### Ошибка чтения файла

Исходный файл не может быть прочитан (возможно, не XML-файл).

```
<?xml version="1.0" encoding="windows-1251"?>
<NOTIFICATION TYPE="ERROR_READ_FILE">
    <FILE_NAME>AAA.XML</FILE_NAME>
    <ERROR_CODE>-1</ERROR_CODE>
</NOTIFICATION>
```

#### Ошибка при разборе файла

Файл XML не содержит определенные протоколом команды.

<?xml version="1.0" encoding="windows-1251"?>
<NOTIFICATION TYPE="ERROR\_PARSE\_FILE">
 <FILE\_NAME>AAA.XML</FILE\_NAME>
 <ERROR\_CODE>03</ERROR\_CODE>
</NOTIFICATION>

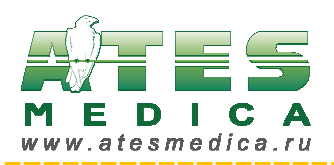

# 6. Настройки программы EasyECG Rest

Для включения режима XML Remote в программе *EasyECG Rest* необходимо зайти в меню Конфигурация \ Система \ вкладка Экспорт/Импорт, включить обмен информацией через XML, настроить путь к каталогам для входящих и исходящих XML-файлов, а также период их проверки:

| Системная конфигурация                               |  |  |
|------------------------------------------------------|--|--|
| Общие Экспорт/Импорт Экспорт результатов             |  |  |
| Каталог для <u>э</u> кспорта                         |  |  |
| C:\Users\Desktop\                                    |  |  |
| Каталог для <u>и</u> мпорта                          |  |  |
| C:\Users\Desktop ····                                |  |  |
| EDF                                                  |  |  |
| 🔲 Экспортировать фильтрованные данные                |  |  |
| Вызвать после экспорта текстового файла              |  |  |
|                                                      |  |  |
| Обмен информацией через XML                          |  |  |
| 🕼 Включить                                           |  |  |
| Проверять каждые 5 сек                               |  |  |
| Каталог входящих XML C:\ECGReceiver\XML\In\          |  |  |
| Каталог исходящих XML C:\ECGReceiver\XML\Out\ \cdots |  |  |
| Получение пациента извне                             |  |  |
| 📝 Предупреждать при внесении нового пациента в БД    |  |  |
| 👽 Удалить XML файлы после обработки                  |  |  |
| 💿 Получать автоматически по таймеру                  |  |  |
| Выбор пациента из списка назначений                  |  |  |
| ✓ HL7 XML для передачи исследования в формате PDF    |  |  |
|                                                      |  |  |
|                                                      |  |  |
|                                                      |  |  |
|                                                      |  |  |
|                                                      |  |  |
| ОК Отмена                                            |  |  |

Здесь же можно настроить некоторые опции интеграции:

- Если отметить чек-бокс Предупреждать при внесении нового пациента в БД, то после обработки *xml*-файла с данными пациента программа выдаст окно, сообщающее, что пациент успешно добавлен в базу.
- В зависимости от стратегии работы с конкретной МИС может использоваться настройка Удалить XML файлы после обработки, которая удаляет xml-файл с данными пациента после его добавления в базу данных программы.
- Если выбрана опция Получать автоматически по таймеру, то все переданные из МИС пациенты будут автоматически в реальном времени добавляться в базу данных программы. При совпадении уникальных кодов пациента вновь пришедшие данные считаются приоритетными и заменяют собой прежние данные.
- Если выбрана опция Выбор пациента из списка назначений, то при нажатии в списке пациентов кнопки Назначения будет отображен список всех переданных из МИС пациентов, упорядоченный по времени создания назначений – самые

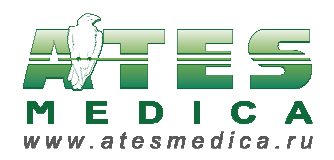

последние добавленные из МИС пациенты расположены в начале списка. После выбора любого из переданных пациентов сразу же начинается прием его электрокардиограммы.

Для настройки вида результатов исследования, передаваемых в МИС, и момента автоматической передачи необходимо зайти в меню Конфигурация \ Система \ вкладка Экспорт результатов программы *EasyECG Rest*:

|                                      | Системная конфигурация 🛛 🗙                                                                                                    |
|--------------------------------------|----------------------------------------------------------------------------------------------------|
|                                      | Общие Экспорт/Импорт Экспорт результатов                                                                                                    |
| Типы файлов<br>для передачи<br>в МИС | Каталог для файлов с результатами<br>C:\Users\Desktop                                                                                                    |
|                                      | <ul> <li>Печатная форма в формате PDF</li> <li>Печатная форма в формате JPEG</li> <li>Текстовый файл с заключением</li> <li>Цифровая ЭКГ в формате Easy ECG</li> <li>Цифровая ЭКГ в формате DICOM</li> <li>Расширенные параметры анализа (XML)</li> </ul>                                                                                                    |
| Момент<br>автоматической<br>передачи | ХМL описание<br>Текст перед заключением                                                                                                    |
|                                      | <ul> <li>Автоматически после сохранения записи</li> <li>Автоматически после сохранения заключения</li> <li>Автоматически при отправке</li> <li>Отправка печатной формы (PDF) на почту пациента</li> <li>Автоматически при экспорте результатов</li> <li>Email N1</li> <li>Email N2</li> <li>Формат PDF Файла</li> <li>Стандарт</li> <li>Как для печати</li> <li>Сообщение в теле письма</li> <li>×ML</li> <li>JSON</li> <li>Текст</li> </ul> |
|                                      | <u>О</u> К Отмена                                                                                                    |

Вид и количество печатных форм в форматах PDF и JPEG задаются в меню Конфигурация \ Печать.

Текст врачебного заключения сохраняется в текстовом файле ТХТ.

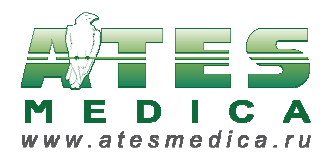

Чтобы настроить, будет ли программа *EasyECG Rest* ожидать ответа от МИС с сообщением о статусе сохранения данных, необходимо в файле **Ht\_ecg.ini** выставить значение следующего параметра (значение по умолчанию – 0, ответ МИС не ожидается):

[ATES Common] XML Wait MIS Error Code=1

Чтобы настроить время ожидания ответа от МИС, необходимо в файле **Ht\_ecg.ini** выставить значение следующего параметра в секундах (значение по умолчанию – 15 секунд).

[ATES Common] MIS Timeout=30

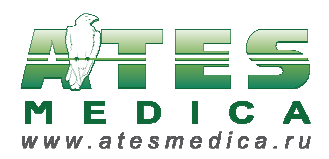

. . . . . . . . . . . . . . .

# 7. Формат файла с расширенными параметрами анализа (XML)

<?xml version="1.0" encoding="windows-1251"?> <ANALYSIS\_DATA XML\_VERSION="1.0" TYPE="ANALYSIS\_DATA"> <VERSION>1</VERSION> <!-- номер версии формата файла/анализа --> <EXAM\_DB\_ID>4729</EXAM\_DB\_ID> <AUTO\_GEN>0</AUTO\_GEN> <!-- pesynbtat «abtomata»? --> <MIN RR>813</MIN RR> <!-- минимальный RR-интервал (в мс) --> <MAX\_RR>857</MAX\_RR> <!-- максимальный RR-интервал (в мс) --> <MEAN\_RR>835</MEAN\_RR> <!-- средний RR-интервал (в мс) --> <NUM\_RR>10</NUM\_RR> <!-- количество RR-интервалов --> <HR>71</HR> <!-- ЧСС (уд/мин) --> <DOCTOR\_LEVEL>1</DOCTOR\_LEVEL> <!-- «уровень» врача 1-эксперт, 2-</pre> «новичок», О-неизвестно --> <!-- временные интервалы QRS-комплекса (в мс) --> <PQ DUR>144.531250</PQ DUR> <QT\_DUR>408.203125</QT\_DUR> <QTC\_DUR>445.616028</QTC\_DUR> <QTC\_FORMULA>1</QTC\_FORMULA> <!-- Формула расчета QTc: 0-Hodges, 1-Bazett, 2-Fredericia, 3-Framingham --> <P\_DUR>109.375000</P\_DUR> <QRS\_DUR>87.890625</QRS\_DUR> <!-- углы наклона осей (в °) --> <P\_AXE>-31.542631</P\_AXE> <QRS\_AXE>47.760063</QRS\_AXE> <T\_AXE>19.306543</T\_AXE> <!-- критерии --> <CORN\_MULT>139</CORN\_MULT> <!-- Корнельское произведение --> <CORN\_VOLT>1.581676</CORN\_VOLT> <!-- Корнельский вольтаж --> <SOK\_LYON>2.819493</SOK\_LYON> <!-- Критерий Соколова-Лайона --> <QT\_VARIATION>0.000000</QT\_VARIATION> <!-- Дисперсия QTc --> <!-- Коды синдромальных заключений, автоматического и врачебного --> <!-- Подробнее см. ниже --> <SYNDROMES\_AUTO>[] 00A [SIN] 013A [] 122A 131A [LAE] 24C [LBB] 44A 46A [AMI] 31CU</SYNDROMES\_AUTO> <SYNDROMES\_DOC>[SIN] 013 [LAE] 24 [LBB] 44 46 [AMI] 31</SYNDROMES\_DOC> <!-- Расширенные параметры --> <ANALYSIS\_EXT\_DATA XML\_VERSION="1.0" TYPE="ANALYSIS\_EXT\_DATA"> <VERSION>1</VERSION> <!-- номер версии формата файла/анализа --> <EXAM\_DB\_ID>4729</EXAM\_DB\_ID> <!-- амплитуды по отведениям, в мВ --> <ANALYSIS\_EXT\_DATA\_AMP> <AUTO\_GEN>0</AUTO\_GEN> <!-- pesyntat «astomata»? --> <CHAN\_MASK>4095</CHAN\_MASK> <!-- битовая маска каналов (1-й бит</pre> - отведений I, ..., 12-й бит - отведение V6) -->

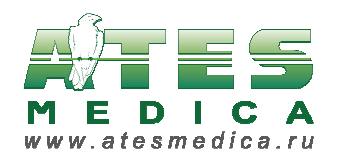

<!-- амплитуда P-волны по отведениям -->
 <P\_I>0.071530</P\_I>
 <P\_II>0.000000</P\_II>
 <P\_III>-0.077583</P\_III>
 <P\_AVR>-0.039532</P\_AVR>
 <P\_AVR>-0.039532</P\_AVR>
 <P\_AVL>0.074940</P\_AVL>
 <P\_AVF>-0.045387</P\_AVF>
 <P\_V1>0.020619</P\_V1>
 <P\_V2>0.071547</P\_V2>
 <P\_V2>0.071547</P\_V2>
 <P\_V3>0.052064</P\_V3>
 <P\_V4>-0.027842</P\_V4>
 <P\_V5>-0.020865</P\_V5>
 <P\_V6>0.024883</P\_V6>

<!-- амплитуда Р'-волны по отведениям -->

<P\_PRIME\_I>0.000000</P\_PRIME\_I>
<P\_PRIME\_II>0.000000</P\_PRIME\_II>
<P\_PRIME\_III>0.000000</P\_PRIME\_III>
<P\_PRIME\_AVR>0.000000</P\_PRIME\_AVR>
<P\_PRIME\_AVL>0.000000</P\_PRIME\_AVL>
<P\_PRIME\_AVF>0.000000</P\_PRIME\_AVF>
<P\_PRIME\_V1>-0.035555</P\_PRIME\_V1>
<P\_PRIME\_V2>0.000000</P\_PRIME\_V2>
<P\_PRIME\_V3>0.000000</P\_PRIME\_V3>
<P\_PRIME\_V4>0.000000</P\_PRIME\_V4>
<P\_PRIME\_V5>0.000000</P\_PRIME\_V5>
<P\_PRIME\_V6>0.000000</P\_PRIME\_V6>

<!-- амплитуда зубца Q по отведениям --> <Q\_I>0.000000</Q\_I> <Q\_II>-0.053801</Q\_II> <Q\_III>-0.056920</Q\_III>

<Q\_AVR>0.000000</Q\_AVR>
<Q\_AVL>0.000000</Q\_AVL>
<Q\_AVF>-0.055361</Q\_AVF>
<Q\_V1>0.000000</Q\_V1>
<Q\_V2>0.0000000</Q\_V2>
<Q\_V3>0.000000</Q\_V3>
<Q\_V4>0.000000</Q\_V4>
<Q\_V5>-0.056920</Q\_V5>
<Q\_V6>-0.103704</Q\_V6>

<!-- амплитуда зубца R по отведениям --> <R\_I>0.804678</R\_I> <R\_II>1.210916</R\_II>

<R\_III>0.441326</R\_III>
<R\_AVR>0.031579</R\_AVR>
<R\_AVL>0.212866</R\_AVL>
<R\_AVF>0.823002</R\_AVF>
<R\_V1>0.318908</R\_V1>
<R\_V2>0.892398</R\_V2>
<R\_V3>0.838986</R\_V3>
<R\_V4>0.589474</R\_V4>
<R\_V5>1.616374</R\_V5>

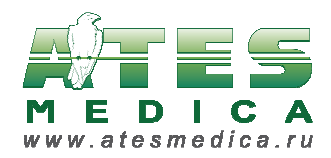

AtesMedica XML Remote Интеграция с МИС (формат Ates)

<R\_V6>1.578168</R\_V6>

```
<!-- амплитуда зубца S по отведениям -->
<S_I>0.000000</S_I>
<S_II>0.000000</S_II>
<S_III>0.000000</S_II>
<S_AVR>-1.009357</S_AVR>
<S_AVL>-0.024172</S_AVL>
<S_AVF>0.000000</S_AVF>
<S_V1>-1.203119</S_V1>
<S_V2>-1.982846</S_V2>
<S_V3>-1.368811</S_V3>
<S_V4>-0.417154</S_V4>
<S_V5>-0.113060</S_V5>
<S_V6>0.000000</S_V6>
```

```
<!-- амплитуда зубца R' по отведениям -->

<R_PRIME_I>0.000000</R_PRIME_I>

<R_PRIME_II>0.000000</R_PRIME_II>

<R_PRIME_III>0.000000</R_PRIME_III>

<R_PRIME_AVR>0.000000</R_PRIME_AVR>

<R_PRIME_AVL>0.000000</R_PRIME_AVL>

<R_PRIME_AVF>0.000000</R_PRIME_AVF>

<R_PRIME_V1>0.000000</R_PRIME_V1>

<R_PRIME_V2>0.000000</R_PRIME_V1>

<R_PRIME_V3>0.000000</R_PRIME_V2>

<R_PRIME_V3>0.000000</R_PRIME_V3>

<R_PRIME_V4>0.000000</R_PRIME_V4>

<R_PRIME_V5>0.000000</R_PRIME_V5>

<R_PRIME_V6>0.000000</R_PRIME_V6>
```

```
<!-- амплитуда зубца S' по отведениям -->
<S_PRIME_I>0.000000</S_PRIME_I>
<S_PRIME_II>0.000000</S_PRIME_II>
<S_PRIME_III>0.000000</S_PRIME_III>
<S_PRIME_AVR>0.000000</S_PRIME_AVR>
<S_PRIME_AVL>0.000000</S_PRIME_AVL>
<S_PRIME_AVF>0.000000</S_PRIME_AVF>
<S_PRIME_V1>0.000000</S_PRIME_V1>
<S_PRIME_V2>0.000000</S_PRIME_V2>
<S_PRIME_V3>0.000000</S_PRIME_V3>
<S_PRIME_V4>0.000000</S_PRIME_V4>
<S_PRIME_V5>0.000000</S_PRIME_V5>
<S_PRIME_V6>0.000000</S_PRIME_V6>
```

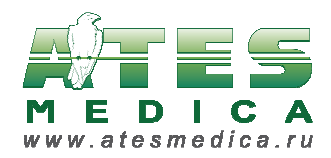

<T\_V5>0.119782</T\_V5> <T V6>-0.110475</T V6> <!-- амплитуда Т'-волны по отведениям --> <T PRIME I>0.000000</T PRIME I> <T\_PRIME\_II>0.000000</T\_PRIME\_II> <T PRIME\_III>0.000000</T\_PRIME\_III> <T\_PRIME\_AVR>0.000000</T\_PRIME\_AVR> <T\_PRIME\_AVL>0.000000</T\_PRIME\_AVL> <T\_PRIME\_AVF>0.060334</T\_PRIME\_AVF> <T\_PRIME\_V1>0.000000</T\_PRIME\_V1> <T\_PRIME\_V2>0.000000</T\_PRIME\_V2> <T\_PRIME\_V3>0.000000</T\_PRIME\_V3> <T\_PRIME\_V4>0.000000</T\_PRIME\_V4> <T\_PRIME\_V5>0.000000</T\_PRIME\_V5> <T PRIME V6>0.100102</T PRIME V6> <!-- амплитуда точки STj по отведениям --> <STJ\_I>-0.038596</STJ\_I> <STJ\_II>-0.043275</STJ\_II> <STJ\_III>-0.005068</STJ\_III> <STJ\_AVR>0.041715</STJ\_AVR> <STJ AVL>-0.017154</STJ AVL> <STJ\_AVF>-0.024561</STJ\_AVF> <STJ\_V1>0.035867</STJ\_V1> <STJ\_V2>0.033138</STJ\_V2> <STJ\_V3>0.000000</STJ\_V3> <STJ\_V4>-0.042885</STJ\_V4> <STJ\_V5>-0.057310</STJ\_V5> <STJ\_V6>-0.059649</STJ\_V6> <!-- амплитуда точки STj+80 по отведениям --> <STJ80\_I>-0.051462</STJ80\_I> <STJ80\_II>-0.079532</STJ80\_II> <STJ80\_III>-0.028460</STJ80\_III> <STJ80\_AVR>0.066667</STJ80\_AVR> <STJ80 AVL>-0.011696</STJ80 AVL> <STJ80\_AVF>-0.053801</STJ80\_AVF> <STJ80\_V1>0.102534</STJ80\_V1> <STJ80\_V2>0.122027</STJ80\_V2> <STJ80\_V3>0.062378</STJ80\_V3> <STJ80\_V4>-0.028850</STJ80\_V4> <STJ80\_V5>-0.098246</STJ80\_V5> <STJ80\_V6>-0.092008</STJ80\_V6> <!-- наклон ST по отведениям, мВ/сек --> <SLOPE\_I>-0.160819</SLOPE\_I> <SLOPE II>-0.453216</SLOPE II> <SLOPE\_III>-0.292398</SLOPE\_III> <SLOPE\_AVR>0.311891</SLOPE\_AVR> <SLOPE\_AVL>0.068226</SLOPE\_AVL> <SLOPE\_AVF>-0.365497</SLOPE\_AVF> <SLOPE\_V1>0.833333</SLOPE\_V1> <SLOPE\_V2>1.111111</SLOPE\_V2> <SLOPE V3>0.779727</SLOPE V3>

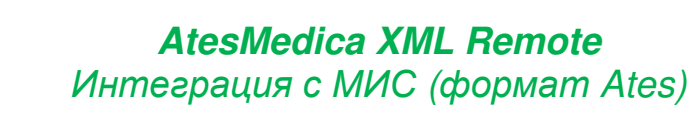

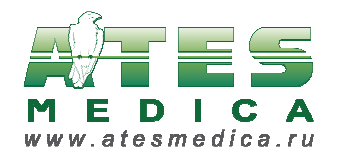

<SLOPE\_V4>0.175439</SLOPE\_V4>
<SLOPE\_V5>-0.511696</SLOPE\_V5>
<SLOPE\_V6>-0.404483</SLOPE\_V6>

```
<!-- тип QRS по отведениям -->
      <QRS_TYPE_I>R</QRS_TYPE_I>
      <QRS_TYPE_II>qR</QRS_TYPE_II>
      <QRS_TYPE_III>qR</QRS_TYPE_III>
      <QRS_TYPE_AVR>rS</QRS_TYPE_AVR>
      <QRS_TYPE_AVL>rs</QRS_TYPE_AVL>
      <QRS_TYPE_AVF>qR</QRS_TYPE_AVF>
      <QRS_TYPE_V1>RS</QRS_TYPE_V1>
      <QRS_TYPE_V2>RS</QRS_TYPE_V2>
      <QRS_TYPE_V3>RS</QRS_TYPE_V3>
      <QRS_TYPE_V4>RS</QRS_TYPE_V4>
      <QRS TYPE V5>qRs/QRS TYPE V5>
      <QRS_TYPE_V6>qR</QRS_TYPE_V6>
    </ANALYSIS_EXT_DATA_AMP>
    <!-- длительности по отведениям, в мс -->
    <ANALYSIS_EXT_DATA_DUR>
      <AUTO_GEN>0</AUTO_GEN> <!-- pesyntat «astomata»? -->
      <CHAN MASK>4095</CHAN MASK> <!-- битовая маска каналов (1-й бит</p>
- отведений I, ..., 12-й бит - отведение V6) -->
<!-- длительность Р-волны по отведениям -->
      <P_I>109.375000</P_I>
      <P_II>0.000000</P_II>
      <P_III>109.375000</P_III>
      <P_AVR>109.375000</P_AVR>
      <P_AVL>109.375000</P_AVL>
      <P AVF>109.375000</P AVF>
      <P_V1>46.875000</P_V1>
      <P_V2>109.375000</P_V2>
      <P_V3>109.375000</P_V3>
      <P_V4>109.375000</P_V4>
      <P V5>109.375000</P V5>
      <P_V6>109.375000</P_V6>
<!-- длительность Р'-волны по отведениям -->
      <P_PRIME_I>0.000000</P_PRIME_I>
      <P_PRIME_II>0.000000</P_PRIME_II>
      <P_PRIME_III>0.000000</P_PRIME_III>
      <P_PRIME_AVR>0.000000</P_PRIME_AVR>
      <P PRIME AVL>0.000000</P PRIME AVL>
      <P_PRIME_AVF>0.000000</P_PRIME_AVF>
      <P_PRIME_V1>62.500000</P_PRIME_V1>
      <P_PRIME_V2>0.000000</P_PRIME_V2>
```

- <P\_PRIME\_V3>0.000000</P\_PRIME\_V3> <P\_PRIME\_V4>0.000000</P\_PRIME\_V4>
- <P\_PRIME\_V4>0.0000000(/P\_PRIME\_V4> <P\_PRIME\_V5>0.0000000(/P\_PRIME\_V5>
- <P\_PRIME\_V6>0.000000</P\_PRIME\_V6>
- <!-- длительность зубца Q по отведениям --> <Q\_I>0.000000</Q\_I>

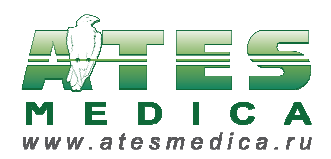

<Q\_II>21.484375</Q\_II> <Q III>25.390625</Q III> <Q\_AVR>0.000000</Q\_AVR> <Q\_AVL>0.000000</Q\_AVL> <Q\_AVF>23.437500</Q\_AVF> <Q\_V1>0.000000</Q\_V1> <Q\_V2>0.000000</Q\_V2> <Q\_V3>0.000000</Q\_V3> <Q\_V4>0.000000</Q\_V4> <Q\_V5>21.484375</Q\_V5> <Q\_V6>23.437500</Q\_V6> <!-- длительность зубца R по отведениям --> <R\_I>89.843750</R\_I> <R\_II>70.312500</R\_II> <R III>66.406250</R III> <R\_AVR>21.484375</R\_AVR> <R\_AVL>64.453125</R\_AVL> <R\_AVF>68.359375</R\_AVF> <R\_V1>31.250000</R\_V1> <R\_V2>33.203125</R\_V2> <R\_V3>35.156250</R\_V3> <R V4>52.734375</R V4> <R\_V5>42.968750</R\_V5> <R\_V6>68.359375</R\_V6> <!-- длительность зубца S по отведениям --> <S\_I>0.000000</S\_I> <S\_II>0.000000</S\_II> <S\_III>0.000000</S\_III> <S\_AVR>70.312500</S\_AVR> <S AVL>27.343750</S AVL> <S\_AVF>0.000000</S\_AVF> <S\_V1>60.546875</S\_V1> <S\_V2>58.593750</S\_V2> <S\_V3>56.640625</S\_V3> <S V4>39.062500</S V4> <S\_V5>29.296875</S\_V5> <S V6>0.000000</S V6> <!-- длительность зубца R' по отведениям --> <R\_PRIME\_I>0.000000</R\_PRIME\_I> <R\_PRIME\_II>0.000000</R\_PRIME\_II> <R\_PRIME\_III>0.000000</R\_PRIME\_III> <R PRIME AVR>0.000000</R PRIME AVR> <R\_PRIME\_AVL>0.000000</R\_PRIME\_AVL> <R\_PRIME\_AVF>0.000000</R\_PRIME\_AVF> <R\_PRIME\_V1>0.000000</R\_PRIME\_V1> <R\_PRIME\_V2>0.000000</R\_PRIME\_V2> <R\_PRIME\_V3>0.000000</R\_PRIME\_V3> <R\_PRIME\_V4>0.000000</R\_PRIME\_V4> <R PRIME V5>0.000000</R PRIME V5> <R PRIME V6>0.000000</R PRIME V6>

<!-- длительность зубца S' по отведениям -->

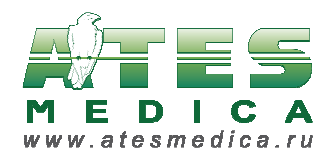

<S\_PRIME\_I>0.000000</S\_PRIME\_I> <S PRIME II>0.000000</S PRIME II> <S\_PRIME\_III>0.000000</S\_PRIME\_III> <S\_PRIME\_AVR>0.000000</S\_PRIME\_AVR> <S\_PRIME\_AVL>0.000000</S\_PRIME\_AVL> <S\_PRIME\_AVF>0.000000</S\_PRIME\_AVF> <S\_PRIME\_V1>0.000000</S\_PRIME\_V1> <S\_PRIME\_V2>0.000000</S\_PRIME\_V2> <S\_PRIME\_V3>0.000000</S\_PRIME\_V3> <S\_PRIME\_V4>0.000000</S\_PRIME\_V4> <S PRIME V5>0.000000</S PRIME V5> <S\_PRIME\_V6>0.000000</S\_PRIME\_V6> <!-- длительность Т-волны по отведениям --> <T\_I>177.734375</T\_I> <T\_II>177.734375</T\_II> <T\_III>177.734375</T\_III> <T\_AVR>177.734375</T\_AVR> <T\_AVL>0.000000</T\_AVL> <T\_AVF>72.265625</T\_AVF> <T\_V1>177.734375</T\_V1> <T\_V2>177.734375</T\_V2> <T V3>177.734375</T V3> <T\_V4>177.734375</T\_V4> <T\_V5>177.734375</T\_V5> <T\_V6>72.265625</T\_V6> <!-- длительность Т'-волны по отведениям --> <T\_PRIME\_I>0.000000</T\_PRIME\_I> <T\_PRIME\_II>0.000000</T\_PRIME\_II> <T\_PRIME\_III>0.000000</T\_PRIME\_III> <T PRIME AVR>0.000000</T PRIME AVR> <T\_PRIME\_AVL>0.000000</T\_PRIME\_AVL> <T\_PRIME\_AVF>105.468750</T\_PRIME\_AVF> <T\_PRIME\_V1>0.000000</T\_PRIME\_V1> <T\_PRIME\_V2>0.000000</T\_PRIME\_V2> <T PRIME V3>0.000000</T PRIME V3> <T\_PRIME\_V4>0.000000</T\_PRIME\_V4> <T\_PRIME\_V5>0.000000</T\_PRIME\_V5> <T\_PRIME\_V6>105.468750</T\_PRIME\_V6> </ANALYSIS\_EXT\_DATA\_DUR> </ANALYSIS\_EXT\_DATA> <!-- Расширенные параметры для ортогональных отведений --> <ANALYSIS\_ORTH\_DATA XML\_VERSION="1.0" TYPE="ANALYSIS\_ORTH\_DATA"> <VERSION>1</VERSION> <!-- номер версии формата файла/анализа --> <EXAM\_DB\_ID>4729</EXAM\_DB\_ID> <AUTO GEN>0</AUTO GEN> <!-- pesynptat «abtomata»? --> <!-- амплитуды по отведениям, в мВ --> <ANALYSIS\_ORTH\_DATA\_AMP> <!-- амплитуда Р-волны по отведениям --> <P\_X>0.071530</P\_X> <P\_Y>0.000000</P\_Y> <P Z>-0.077583</P Z>

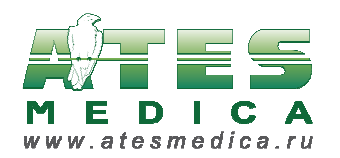

<!-- амплитуда Р'-волны по отведениям --> <P\_PRIME\_X>0.000000</P\_PRIME\_X> <P\_PRIME\_Y>0.000000</P\_PRIME\_Y> <P PRIME Z>0.000000</P PRIME Z> <!-- амплитуда зубца Q по отведениям --> <Q\_X>0.00000</Q\_X> <Q\_Y>-0.053801</Q\_Y> <Q Z>-0.056920</Q Z> <!-- амплитуда зубца R по отведениям --> <R\_X>0.804678</R\_X> <R\_Y>1.210916</R\_Y> <R\_Z>0.441326</R\_Z> <!-- амплитуда зубца S по отведениям --> <S X>0.000000</S X> <S Y>0.000000</S Y> <S\_Z>0.000000</S\_Z> <!-- амплитуда зубца R' по отведениям --> <R PRIME X>0.000000</R PRIME X> <R\_PRIME\_Y>0.000000</R\_PRIME\_Y> <R\_PRIME\_Z>0.000000</R\_PRIME\_Z> <!-- амплитуда зубца S' по отведениям --> <S\_PRIME\_X>0.000000</S\_PRIME\_X> <S\_PRIME\_Y>0.000000</S\_PRIME\_Y> <S\_PRIME\_Z>0.000000</S\_PRIME\_Z> <!-- амплитуда Т-волны по отведениям --> <T\_X>0.063762</T\_X> <T\_Y>-0.093624</T\_Y> <T\_Z>-0.044213</T\_Z> <!-- амплитуда Т'-волны по отведениям --> <T\_PRIME\_X>0.000000</T\_PRIME\_X> <T PRIME Y>0.000000</T PRIME Y> <T\_PRIME\_Z>0.000000</T\_PRIME\_Z> <!-- амплитуда точки STj по отведениям --> <STJ\_X>-0.038596</STJ\_X> <STJ\_Y>-0.043275</STJ Y> <STJ Z>-0.005068</STJ Z> <!-- амплитуда точки STj+80 по отведениям --> <STJ80 X>-0.051462</STJ80 X> <STJ80\_Y>-0.079532</STJ80\_Y> <STJ80\_Z>-0.028460</STJ80\_Z> <!-- наклон ST по отведениям, мВ/сек --> <SLOPE X>-0.160819</SLOPE X>

<SLOPE\_Y>-0.453216</SLOPE\_Y>
<SLOPE Z>-0.292398</SLOPE Z>

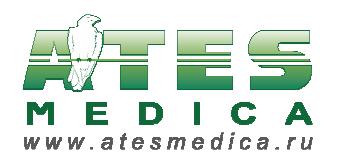

<!-- TUIN QRS NO OTBEDEHUAM -->
<QRS\_TYPE\_X>R</QRS\_TYPE\_X>
<QRS\_TYPE\_Y>qR</QRS\_TYPE\_Y>
<QRS\_TYPE\_Z>qR</QRS\_TYPE\_Z>
</ANALYSIS\_ORTH\_DATA\_AMP>

<!-- длительности по отведениям, в мс --> <ANALYSIS\_ORTH\_DATA\_DUR> <!-- длительность Р-волны по отведениям --> <P\_X>109.375000</P\_X> <P\_Y>0.000000</P\_Y> <P\_Z>109.375000</P\_Z>

- <!-- длительность P'-волны по отведениям --> <P\_PRIME\_X>0.000000</P\_PRIME\_X> <P\_PRIME\_Y>0.000000</P\_PRIME\_Y> <P\_PRIME\_Z>0.000000</P\_PRIME\_Z>
- <!-- длительность зубца Q по отведениям --> <Q\_X>0.000000</Q\_X> <Q\_Y>21.484375</Q\_Y> <Q\_Z>25.390625</Q\_Z>
- <!-- длительность зубца R по отведениям --> <R\_X>89.843750</R\_X> <R\_Y>70.312500</R\_Y> <R\_Z>66.406250</R\_Z>
- <!-- длительность зубца S по отведениям --> <S\_X>0.000000</S\_X> <S\_Y>0.000000</S\_Y> <S\_Z>0.000000</S\_Z>
- <!-- длительность зубца R' по отведениям --> <R\_PRIME\_X>0.000000</R\_PRIME\_X> <R\_PRIME\_Y>0.000000</R\_PRIME\_Y> <R\_PRIME\_Z>0.000000</R\_PRIME\_Z>
- <!-- длительность зубца S' по отведениям --> <S\_PRIME\_X>0.000000</S\_PRIME\_X> <S\_PRIME\_Y>0.000000</S\_PRIME\_Y> <S\_PRIME\_Z>0.000000</S\_PRIME\_Z>
- <!-- длительность Т-волны по отведениям --> <T\_X>177.734375</T\_X> <T\_Y>177.734375</T\_Y> <T\_Z>177.734375</T\_Z>

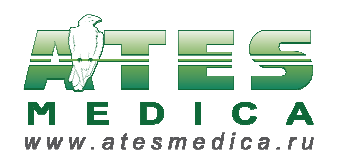

```
<!-- Дополнительные параметры -->
    <ANALYSIS ORTH DATA MISC>
    <!-- S<sub>x</sub>+Q<sub>z</sub>, в мВ -->
      <SxQz>0.018530</SxQz>
    <!-- R<sub>x</sub>+R<sub>z</sub>, в мВ -->
      <RxRz>3.271530</RxRz>
    <!-- Длина макс. моментного вектора QRS, в мВ -->
      <maxQRS>2.561530</maxQRS>
    <!-- Длина интегрального вектора QRS, в мВ*сек -->
      <intQRS>81</intQRS>
    <!-- Пространственная площадь петли QRS в плоскости XYZ, в мВ<sup>2</sup> -->
      <QRS_XYZ>1.404568
    <!-- Площадь петли QRS в горизонтальной плоскости XZ, в мВ<sup>2</sup> -->
      <QRS_XZ>1.104568</QRS_XZ>
    <!-- Площадь петли QRS во фронтальной плоскости XY, в мВ<sup>2</sup> -->
      <QRS_XY>0.544568</QRS_XY>
    <!-- Площадь петли QRS в сагиттальной плоскости YZ, в мВ<sup>2</sup> -->
      <QRS YZ>0.504568 YZ>
    <!-- Угол интегрального вектора Т в горизонтальной плоскости XZ, в
градусах -->
      <T_XZ>-87</T_XZ>
    <!-- Угол между интегральными векторами QRS и T, в градусах -->
      <ORS T>100</ORS T>
    </ANALYSIS_ORTH_DATA_MISC>
  </ANALYSIS_ORTH_DATA>
</ANALYSIS DATA>
```

#### Коды синдромальных заключений.

Синдромы кодируются буквенно-цифровыми кодами, которые представляют собой расширенный вариант CSE-кодирования (список кодов см. в документе «Текущее кодирование с группами.docx»). Синдромы объединяются в более общие группы (с трехбуквенным кодом), которые могут быть найдены автоматически в текстовом врачебном заключении.

1. Формат строки с автоматически поставленными синдромами:

[трехбуквенный код группы синдромов или пусто] буквенно-цифровой код синдрома, входящего в эту группу, один или несколько

Пример: [] 00A [SIN] 013A [] 122A 131A [LAE] 24C [LBB] 44A 46A [AMI] 31CU

2. Формат строки с синдромами, найденными в текстовом врачебном заключении:

[трехбуквенный код группы синдромов] буквенно-цифровой код синдрома, входящего в эту группу, один или несколько, без букв

Пример: [SIN] 013 [LAE] 24 [LBB] 44 46 [AMI] 31